# HDD 2 台装着モデルをお使いの方へ

C79411001

HDD2 台装着モデル(以降、本モデル)は、FDD 装着場所(FDD の代わり)に2台 目の HDD を装着しています。このため、FDD は装着されていません。

コンピュータに添付の『ユーザーズマニュアル』には、FDDが装着されていること を前提に記載しているため、本モデルをお使いの場合は、ユーザーズマニュアルの記 述と一部異なる部分があります。

本書では、ユーザーズマニュアルの記述と異なる情報、本モデルを使用する上での大切な情報や、USB FDD(オプション)の使い方などについて記載しています。本モデルをお使いになる前に必ずお読みください。

#### 目次

| 本モデルの仕様2              |
|-----------------------|
| HDD 領域について2           |
| バックアップディスクの作成について2    |
| BIOS メニューについて         |
| USB FDD からの起動3        |
| USB FDD の使い方 (オプション)4 |
| 取扱上の注意                |
| USB FDD の接続           |
| USB FDD の取り外し5        |
| FD のセット方法6            |
| FD の取り出し方法            |
| FD の使い方6              |
| 「困ったときに」について7         |
| Windows を再インストールする前に  |
| ドライブ構成7               |
| 重要なデータのバックアップ7        |
| Windows の再インストール手順    |

本モデルの外観は、次のとおりです。ユーザーズマニュアル中のイラストと異なります。

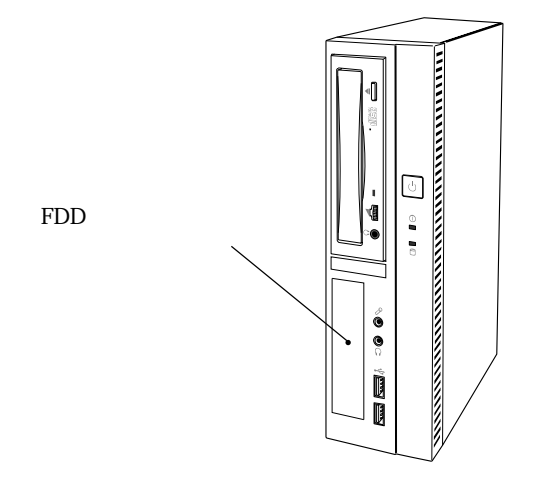

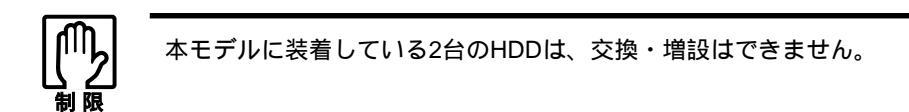

HDD 領域に 本モデルに装着している HDD の HDD 領域は、2台とも、すべての領域を1つの領域 として確保し、NTFS でフォーマットしています。

## バックアップディスクの作成について

バックアップディスクとは、購入時に HDD にインストールされていて、「ドライバ CD」などの添付ディスクに登録されていないドライバやソフトウェアを、FDにバッ クアップするものです。

バックアップディスクは、「バックアップFD作成ユーティリティ」を使用してFDD で作成します。本モデルにはFDDが装着されていないため、バックアップディスク を作成する際は、USB FDDを使用してください。

USB FDD は、弊社オプションでご用意しています。オプションは、弊社の製品カタログか下記ホームページをご覧ください。

http://www.i-love-epson.co.jp

本モデルでバックアップディスクの作成が必要なドライバの例は、次のとおりです。 「バックアップFD作成ユーティリティ」に表示されるすべてのドライバやソフトウェ アのバックアップディスクを作成してください。

SCSI ドライバ Windows 2000 インストールモデルで SCSI ボードをお使いの場合 モデムドライバ Windows 2000 インストールモデルでモデムボードをお使いの場合 マニュアルディスク

バックアップディスクの作成方法は、ユーザーズマニュアルをご覧ください。 「」 ア 『ユーザーズマニュアル』 - 「使い始めるまでの準備」 -

「セットアップ終了後の作業」 - 「バックアップディスクの作成」

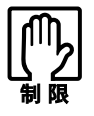

バックアップディスクを作成する前に、HDDをフォーマットして しまうと、バックアップディスクが作成できません。 バックアップディスクを作成しないと、ドライバやソフトウェア を再インストールすることができません。

#### BIOSメニューについて

本モデルでは、BIOS セットアップユーティリティの次の項目の設定値が、ユーザー ズマニュアルの記載と異なります。

項目 : 「Main メニュー」 - 「Legacy Diskette」 設定値 : None \* USB FDD をお使いの場合も、上記の設定で問題ありません。

「Load Setup Defaults」を実行して BIOS Setup ユーティリティの設定値をもとに戻した場合は、上記の設定値が「1.44M,3.5in.」に変更されます。「Load Setup Defaults」を 実行した場合は、必ず「None」に変更してください。

USB FDD から起動させる場合は、「BIOS Setup ユーティリティ」-「Boot」メニュー からの起動 画面 - 「Removable Device」の「USB FDD」を選択して、起動順位を1番にしてくだ さい。

## USB FDDの使い方 ( オプション )

USB FDD(オプション)の取扱方法について説明します。本モデルと同時にUSB FDD を購入した場合にお読みください。

取扱上の注意 オプションのUSB FDD を使用するときは、次の注意事項を必ず守って、正しく取り 扱ってください。

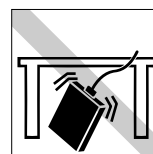

落としたり、衝撃を与え
ないでください。故障、
誤動作の原因になります。

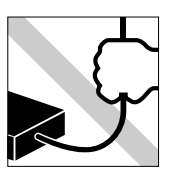

着脱はプラグ部分を持って 行ってください。ケーブル を持ってコネクタの着脱を 行わないでください。ケー ブルの断線や接触不良の原 因になります。

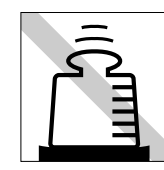

上に物を置かないでくだ さい。故障、誤動作の原 因になります。

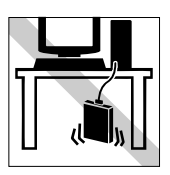

FDD本体をぶらさげた状態 で使用しないでください。 ケーブルの断線や接触不良 の原因になります。

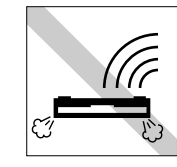

表面を上にして水平に置 いて使用してください。 裏返したり傾けて使用す ると、読み書きエラー発 生の原因になります。

# USB FDD コンピュータ前面もしくは背面の USB コネクタに接続します。

の接続

USB FDD は、必要なときだけ接続して使うことができます。 USB FDD は、前面側・背面側のどの USB コネクタでも接続できます。 USB コネクタは、本機の電源が入った状態で接続できます。 システムが登録されている FD をセットして、本機の電源を入れると、USB FDD から起動することができます。

/ ⑦ p.3「USB FDD からの起動」

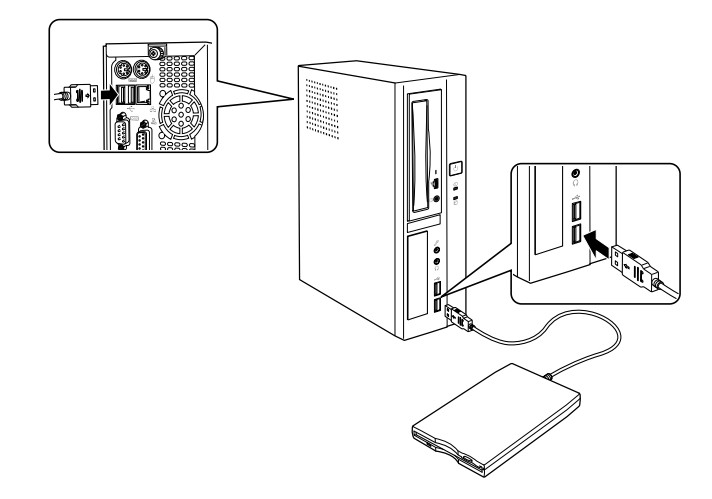

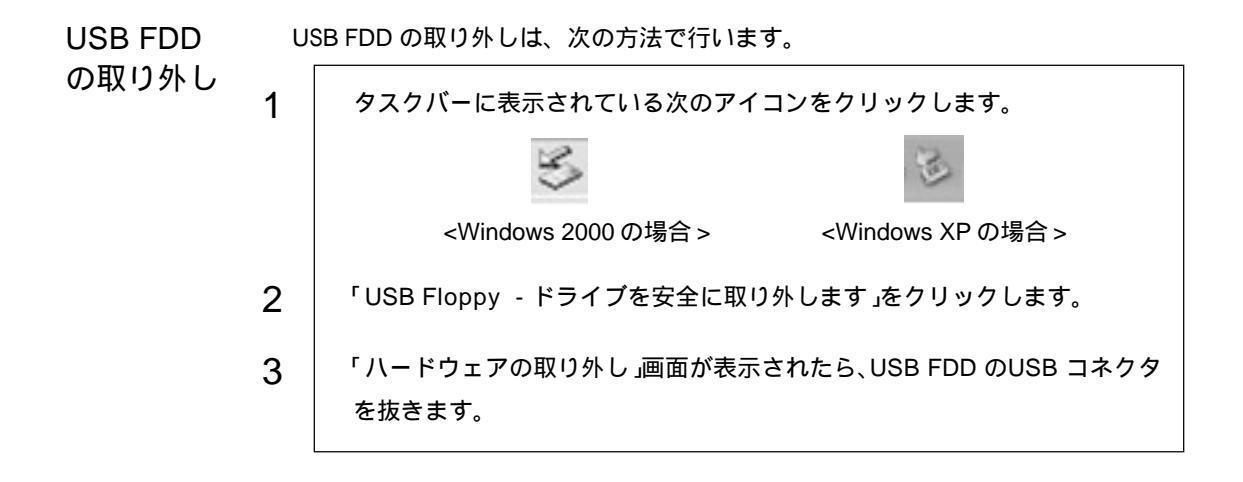

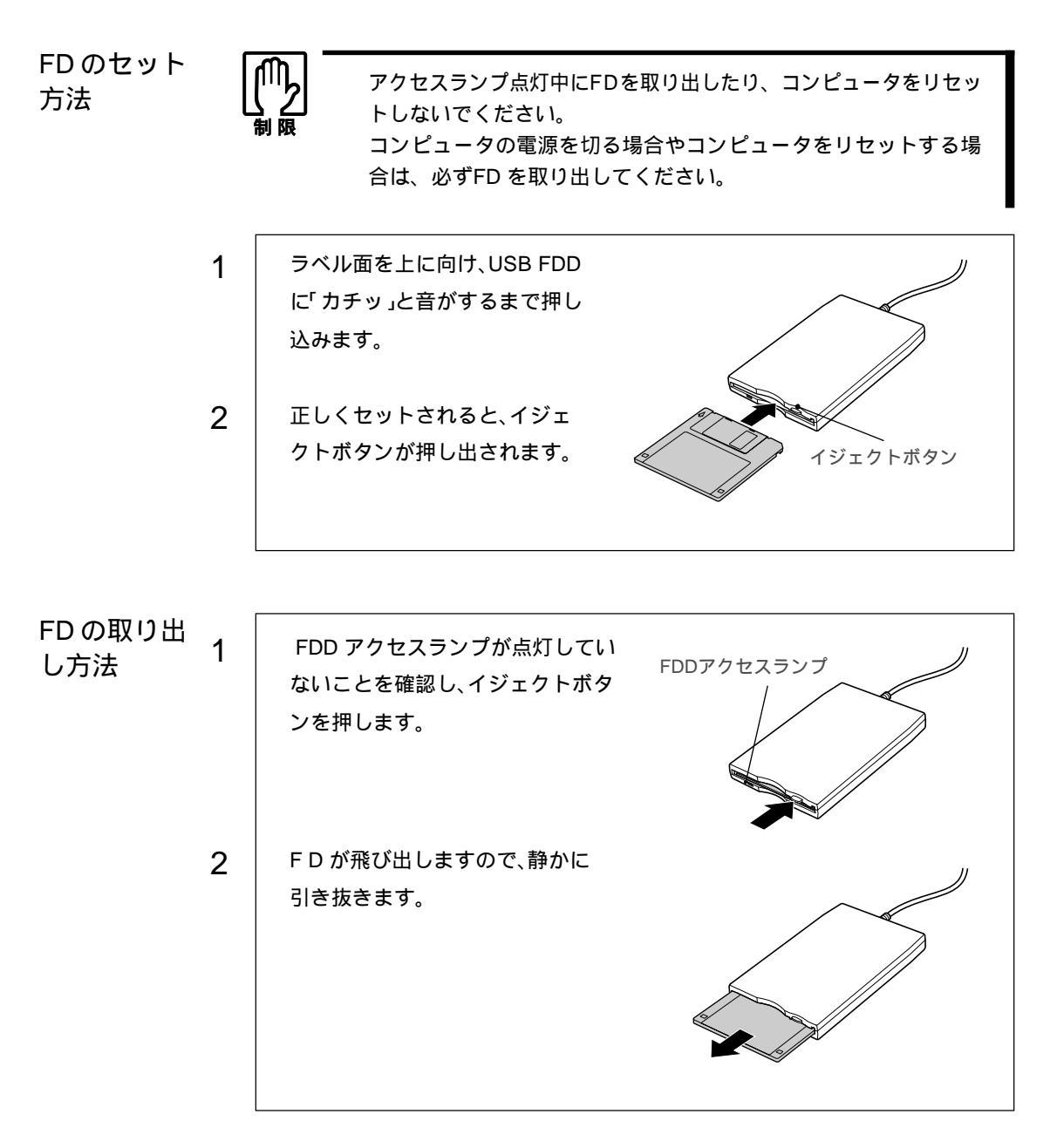

FD の使い方FD のフォーマットやライトプロテクトなど FD の使用方法については、ユーザーズ<br/>マニュアルをお読みください。<br/><br/>() プ 『ユーザーズマニュアル』 - 「コンピュータの基本操作」 -

「FDD(フロッピーディスクドライブ)を使う」

「困ったとき ユーザーズマニュアルの「困ったときに」をお読みになる際は、「FDD」を「USB FDD」 に読み替えてください。ただし、『ユーザーズマニュアル』-「こんなときは」-「困っ たときに」-「FDD の不具合」の内容については、下記項目を、追加または削除し てください。

追加

現象 FD に正常にアクセスできない。

確認と対処 FDDのUSBコネクタが、コンピュータに正しく装着されているか
確認してください。

削除

現象 FD に正常にアクセスできない。

確認と対処 別の FD でも読み書きできない場合には、「BIOS Setup ユーティリ ティ」-「Mainメニュー画面」-「Legacy Diskette A」- が「1.44M,3.5 In.」となっているか確認してください。

#### Windowsを再インストールする前に

本モデルはHDDを2台装着しているため、『ユーザーズマニュアル』-「ソフトウェ アの再インストール」の記載と一部異なる部分があります。 次の事項を必ず確認してから、Windowsを再インストールしてください。

**ドライブ構成** 本モデルの購入時のドライブ構成は、次のとおりです。『ユーザーズマニュアル』-「ソフトウェアの再インストール」-「ソフトウェアの再インストールを行う」-「イン ストール作業における確認事項」-「ドライブ名」に記載している内容と異なります。 CD-ROMドライブのドライブ名(Eドライブ)は、HDD領域の数により異なります。

- A ドライブ : FDD (USB FDD を使用している場合)
- Cドライブ : HDD (1台目の HDD)
- Dドライブ : HDD (2台目のHDD)
- Eドライブ : CD-ROMドライブ

重要なデータの Windowsを再インストールするときは、HDDをフォーマットするため、1台目のHDD のデータはすべて消去されます。必要なデータは、別のメディアなどにバックアップ しておいてください。 また、2台目のHDDをフォーマットしてしまったなど、万一の場合に備えて、2台目 のHDDに登録している大切なデータも、別のメディアなどにバックアップしておい てください。 WindowsWindowsを再インストールするときは、手順が一部異なります。『ユーザーズマニュの再インスアル』-「ソフトウェアの再インストール」-「ソフトウェアの再インストールを行う」-「Windowsのインストール」の手順の一部を、下記内容に読み替えてください。

Windows 2000 インストールモデルの場合

読替部分 :「Windows 2000 インストールモデルの場合」 - 手順1~手順4

#### 読替内容

 「リカバリCD」をCD-ROMドライブにセットします。
起動時に「Press any key to boot from CD.」と表示されたら、どれかキーを 押します。手順3の画面が表示されるまで少し時間がかかります。 一定時間内にキーを押さないと、HDD内のWindowsが起動してしまいます。
次のように表示されたら、Esc を押します。CドライブにWindowsをイン ストールするためです。 MBディスク××のパーティション D:パーティション2[NTFS]\*\*MB(\*\*MB空き) にWindows 2000 をインストールします。・・・
「D」は、1台目のHDD領域の数により異なります。

以降の手順は、ユーザーズマニュアルと同様です。「Windows 2000 インストー ルモデルの場合」 - 手順5以降を参照して、Windowsの再インストールを続け てください。

Windows XP インストールモデルの場合

読替部分 :「Windows XP インストールモデルの場合」 - 手順1~手順4

読替内容

| 1 | 「リカバリCD Disc1」をCD-ROMドライブにセットします。                                                                                                    |
|---|----------------------------------------------------------------------------------------------------|
| 2 | 起動時に「Press any key to boot from CD.」と表示されたら、どれかキーを<br>押します。手順3の画面が表示されるまで少し時間がかかります。<br>一定時間内にキーを押さないと、HDD内のWindowsが起動してしまいます。                                                               |
| 3 | 次のように表示されたら、 Esc を押します。CドライブにWindowsをイン<br>ストールするためです。<br>MB ディスク × × のパーティション<br>D`:パーティション2[ NTFS ]**MB( **MB 空き )<br>に Windows XP をインストールします。・・・<br><sup>*</sup> D」は、1台目のHDD領域の数により異なります。 |

以降の手順は、ユーザーズマニュアルと同様です。「Windows XP インストール モデルの場合」 - 手順5以降を参照して、Windowsの再インストールを続けて ください。